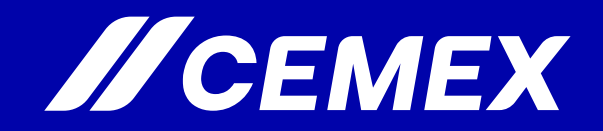

### CAVI Cemex Aliance Vendor Integration

How to register via PROXY for: "Former Manual Payments UK"

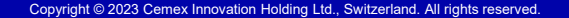

# In this module you will learn How to register a vendor by PROXY for:

# Former manual payments done in UK\*

\*This process applies for payments that were previously done manually through former Treasury Tool WSS in UK. (i.e. third party suppliers for payment concepts including; settlement agreements, death in service payments, police, doctors, debt collecting agencies, bailiffs, properties/land) CONTENT

THIS MODULE INCLUDES THE FOLLOWING TOPICS:

- Entering to CAVI Platform
- General Business Information
- Adding Company Code
- Business Address
- Country Specific Tax Information
- Banking Details
- Document Upload
- Review and Submit
- Notification

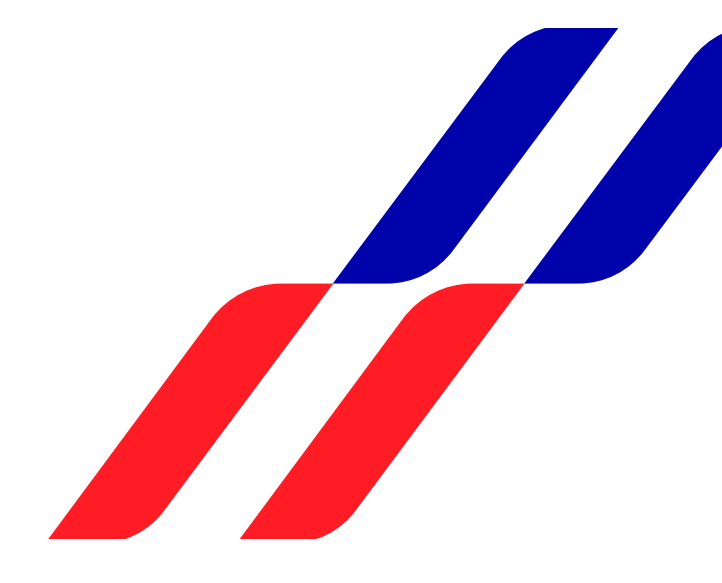

## **ENTERING TO CAVI PLATFORM**

### 1. Click on the link :

https://cemex.apexportal.net/saml/sso.aspx to access the supplier registration portal.

Cemex user have no need to enter their credentials in CAVI, as access is with Single Sign ON (SSO) function which lets you access directly.

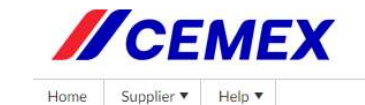

### Registration

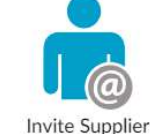

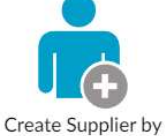

Proxy

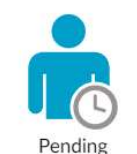

Registration

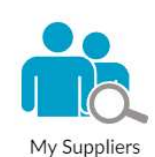

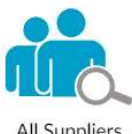

All Suppliers

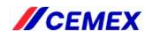

### **NAVIGATING IN CAVI**

Selecting Proxy Creation

1. Once you enter CAVI, you'll see a couple of options displayed on your screen, please select the "CREATE SUPPLIER BY PROXY" option.

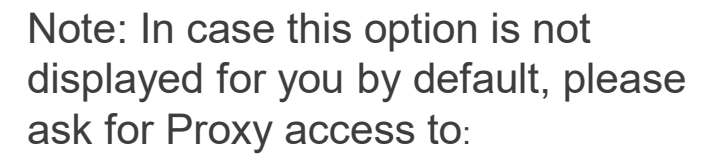

pedroadrian.gonzalezsalinas@cemex.com

or

luiscarlos.elizondo@cemex.com

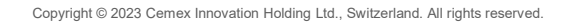

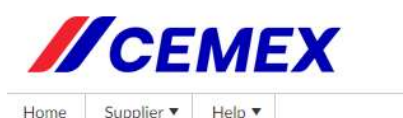

Registration

Invite Supplier

Supplier V

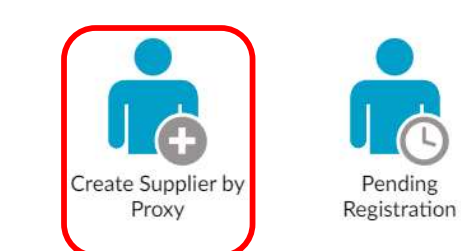

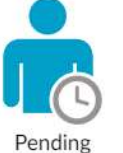

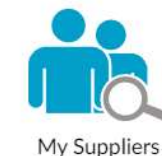

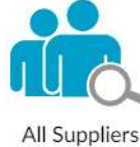

*ICEMEX* 

**Company Information** 

- 1. Select vendor's **Country**.
- 2. Enter Supplier's Full Name.
- 3. Enter the **Business Name** with which it operates.
- 4. Include **Business Reason**, which is a brief explanation on why vendor is being onboarded.
- Select the correct option for this mandatory field. (Normally this option will be set to 'NO')

**NOTE**: All boxes that have a red-star mark (\*) are mandatory.

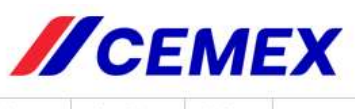

Home Supplier V Help V

### Complete

O General Business Information O Company Information O Business Address O Country Specific Tax Information O Banking Details O Business Biography O Document Upload O Review and Submit

### General Business Information

Don't forget to click "Next" to continue.

#### **Company Information**

| Vendor Country:                                                                                            | United Kingdom       | *      |
|----------------------------------------------------------------------------------------------------|----------------------|--------|
| Vendor Full Name:                                                                                          | LUIS ELIZONDO        | 2      |
| Doing Business As Name:                                                                                    | LUIS ELIZONDO        | 3      |
| Business Reason:                                                                                           | Settlement agreement | 4      |
| Select if supplier/third-<br>party will act on behalf of<br>CEMEX as an intermediary,<br>attorney-in-fact. |                      |        |
| representative or agent.                                                                                   | No                   | _ *_ 5 |
|                                                                                                    |                      |        |

Next >> Save Draft

**CEMEX** 

### **Company Information**

Click on the "Add New Company Code" button.

It will open a box where you'll need to fill-in the required information.

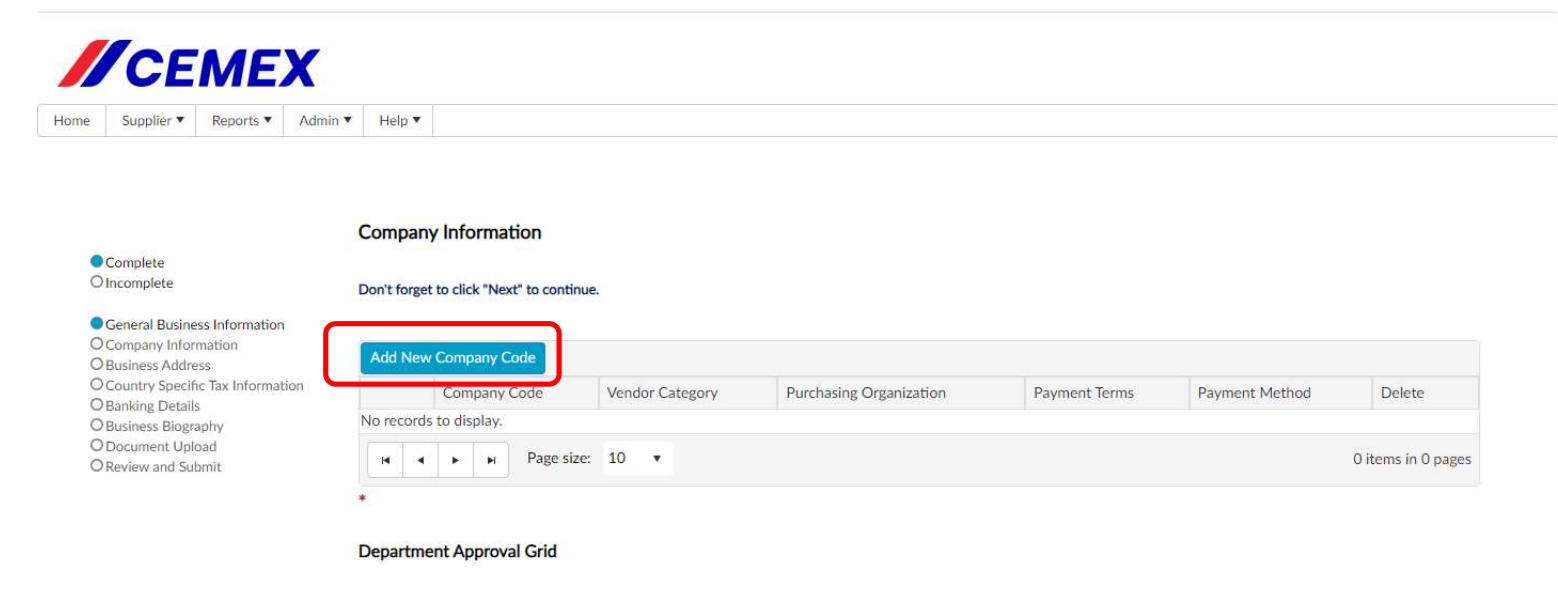

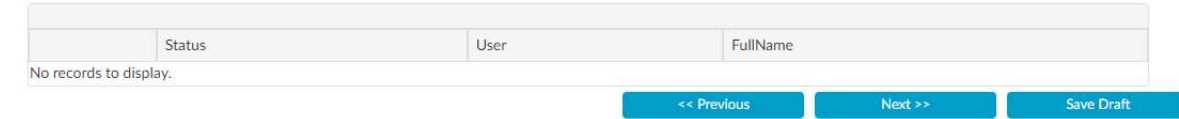

## **Company Information**

Then, fill in all the combo boxes.

Note:

- Cemex Region: Is the SAP instance, always select SRP for Europe.
- Purchasing Organization: Select according to the country where the vendor will be operating. (GBPO for UK)
- Payment Terms: Leave default payment term in this field 90 days, Master data team will update to Immediate payment term afterwards in SAP for this type of payments.
- Once finished, press OK to close window and continue.

| EMEX Region:                             | SRP - Europe (ES/DE/FR/CZ/CH/UK)            | • | ]*       |  |
|------------------------------------------|---------------------------------------------|---|----------|--|
| urchasing Organization:                  | GBPO - UK Purch. Org.                       |   | *        |  |
| endor Category:                          | Services                                    |   | *        |  |
| ompany Code:                             | 5400 - CEMEX UK Materials Ltd               | - | *        |  |
| count Group:                             | Z112 - Third Parties                        |   | *        |  |
| ou wa <mark>nt to</mark> change the paym | ent                                         |   |          |  |
| ondition?                                | No                                          | - |          |  |
| dustry Code                              | 02 - Cement                                 |   | <b>*</b> |  |
| ayment Terms:                            | ZX90 - 90 days from end of month of invoice | ÷ |          |  |
| ayment Method:                           | E - BACS Transfer                           | • | *        |  |
| urchase Order Currency:                  | GBP British Pound                           | • | *        |  |
| pe of Provider:                          | National/Domestic Vendor                    | - | *        |  |
|                                          |                                             |   |          |  |
|                                          | Ok Discar                                   | d |          |  |

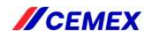

## **Company Information**

- Select the **Type Of Company**
- Select in **Region/Area**:

GES – VCoE P2P – P2P

Approver for this type of payments Alan Venning should be displayed, or you can click the "Edit" button to select him manually.

### Note: For this type of payments you must select as approver Alan Venning.

Alternatively, if Alan may be off, you can select Michael David Lynn as backup. Michael appears by selecting the Region/Area:

GES - VCoE R2R & OS - MFS

When finished, press the Next button to continue the registration.

|                 | 🖉 Registration Change            | Approver Change                                                                                                    | 🗇 Notes 🛛 🏁                                                                          | Status Change                           | စိုးစို Change Ownership | 💼 View Workflow Status | / My Actions            | D Company Extensions | View Regist   |
|-----------------|----------------------------------|----------------------------------------------------------------------------------------------------|--------------------------------------------------------------------------------------|-----------------------------------------|--------------------------|------------------------|-------------------------|----------------------|---------------|
| equest Deactiva | tion                             |                                                                                                    |                                                                                      |                                         |                          |                        |                         |                      |               |
| _               |                                  | Company Infor                                                                                                    | mation                                                                               |                                         |                          |                        |                         |                      |               |
| Complete        |                                  |                                                                                                    |                                                                                      |                                         |                          |                        |                         |                      |               |
| ) Incomplete    |                                  | Don't forget to click                                                                                                | "Next" to continue.                                                                  |                                         |                          |                        |                         |                      |               |
| General Bu      | siness Information               |                                                                                                    |                                                                                      |                                         |                          |                        |                         |                      |               |
| Company I       | nformation                       |                                                                                                    |                                                                                      |                                         |                          |                        |                         |                      |               |
| Deusiness A     | ddress<br>ecific Tax Information |                                                                                                    |                                                                                      | Vendor                                  | Purchasing               |                        |                         |                      |               |
| Banking De      | etails                           | Cor                                                                                                    | npany Code                                                                           | Category                                | Organization             | Payment Terms          |                         | Payment Method       | Delete        |
| ) Business Bi   | iography                         | Edit 540                                                                                                    | 0 - CEMEX UK Materials                                                               | Itd Services                            | GBPO - UK Purch, Org.    | 7X90 - 90 days from    | end of month of invoice | E - BACS Transfer    | × Delete      |
| Review and      | Upidad                           |                                                                                                    |                                                                                      |                                         | 0                        |                        |                         |                      |               |
|                 | 1 JUDITIL                        |                                                                                                    |                                                                                      |                                         |                          |                        |                         |                      |               |
|                 | Jabint                           | H 4 1                                                                                                    | ► ► Page size:                                                                       | 10 🔻                                    |                          |                        |                         | 1                    | tems in 1 pag |
|                 | Submit.                          | H 4 1                                                                                                    | Page size:                                                                           | 10 🔻                                    |                          |                        |                         | 1                    | tems in 1 pag |
|                 |                                  | *                                                                                                    | Page size:                                                                           | 10 🔻                                    |                          |                        |                         | 1                    | tems in 1 pag |
|                 | , Jubinit                        | Type Of Compar                                                                                                    | Page size:                                                                           | 10 🔻                                    |                          |                        |                         | 1                    | tems in 1 pag |
|                 | , Jobinik                        | Type Of Company                                                                                                    | H     Page size:                                                                     | 10 v                                    |                          |                        |                         | 1                    | tems in 1 pag |
|                 | , Jobinik                        | Type Of Company                                                                                                    | Page size:  V V V V V V V V V V V V V V V V V V                                      | 10 🔹                                    | v.*                      |                        |                         | 1                    | tems in 1 pag |
|                 | , Jobnik                         | Type Of Company                                                                                                    | Page size:      Autural/Sole Proprietor Or Sin      proval Grid                      | 10 🔻                                    | ×*                       |                        |                         | 1                    | tems in 1 pag |
|                 | , Jobnik                         | Type Of Company                                                                                                    | H     Page size:      V  Vatural/Sole Proprietor Or Sin  roval Grid                  | 10 •                                    | *                        |                        |                         | 1                    | tems in 1 pag |
|                 | , Jobnik                         | Type Of Compary<br>Type Of Company                                                                                   | Page size:      Py      Autural/Sole Proprietor Or Sin      roval Grid      IGES - V | 10 •<br>gle-Member LLC                  | ×*                       | •                      |                         | 1                    | tems in 1 pag |
|                 | , Jobnik                         | H     1       *     Type Of Company       Type Of Company     I       Department App       Region/Area               | Page size:  Py Natural/Sole Proprietor Or Sin roval Grid  IGES - V                   | 10 •<br>gle-Member LLC<br>CoE P2P - P2P | ×.*                      | •*                     |                         | 1                    | tems in 1 pag |
|                 | , Jobnik                         | H     1       *     Type Of Company       Type Of Company     Type Of Company       Department App       Region/Area | Page size:      Py Natural/Sole Proprietor Or Sim roval Grid      GES - V            | 10 •<br>gle-Member LLC                  | •                        | •                      |                         | 1                    | tems in 1 pag |
|                 | , Jobnik                         | H     1       *     Type Of Company       Type Of Company     T       Department App       Region/Area               | H Page size:                                                                         | 10 •<br>gle-Member LLC<br>CoE P2P - P2P | ×.*                      | Jser                   |                         | 1 FullName           | tems in 1 pag |

*ICEMEX* 

### **Business Address**

**Business Address** 

Click on Edit to enter the physical address

#### **Business Address**

Complete

Don't forget to click "Next" to continue.

#### General Business Information

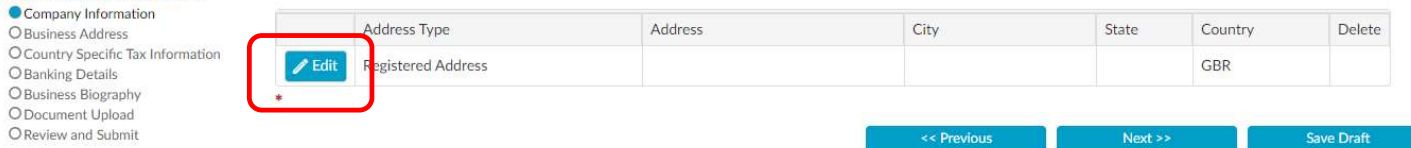

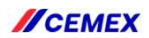

### **Business Address**

**Business Address** 

Enter Address details for mandatory fields (\*), after that press OK, to close window and continue.

| Address Type:    | Registered Address     |    |
|------------------|------------------------|----|
| Country:         | United Kingdom         | *  |
| Address 1:       | 49 FEATHERSTONE STREET | )* |
| Address 2:       |                        |    |
| Address 3:       |                        |    |
| Address 4:       |                        |    |
| District/County: |                        |    |
| Postal Code:     | EC1Y 8SY               | *  |
| PO Box           |                        |    |
| Sity:            | LONDON                 | *  |
| State/Province:  | Select a Value         | •  |

*ICEMEX* 

### **Business Address**

After completing address details, press Next to continue.

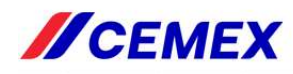

Home Supplier ▼ Reports ▼ Admin ▼ Help ▼

#### **Business Address**

Complete
 Incomplete

#### Don't forget to click "Next" to continue.

#### General Business Information

Company Information
 Business Address
 Country Specific Tax Information
 Banking Details
 Business Biography
 Obcument Upload
 OReview and Submit

| ✓ Edit Registered Address 49 FEATHERSTONE STREET LONDON United Kingdom |        |                    |                        |        |                |  |
|------------------------------------------------------------------------|--------|--------------------|------------------------|--------|----------------|--|
| ✓ Edit Registered Address 49 FEATHERSTONE STREET LONDON United Kingdom |        |                    |                        |        |                |  |
|                                                                        | 🥒 Edit | Registered Address | 49 FEATHERSTONE STREET | LONDON | United Kingdom |  |

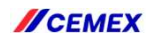

### **Country Specific Tax Information**

- 1. Select the **Tax Reporting Country**, (i.e. vendor's country or origin)
- 2. Select the **Business Entity Type** from list (i.e. Company, individual, charity, association etc.)
- **3.** Click on **Edit** button, you must register at least one of the Tax Identification Numbers.
- 4. On pop-up window, Type **Tax** Id and then **OK** to close window.
- 5. Click **Next** to continue.

**Note**: In case vendor is not VAT applicable, select "**Others**" in the **Business Entity Type** field, CAVI should let you continue without including the TAX id's.

### // CEMEX

Supplier 
 Reports 
 Admin 
 Help

**Country Specific Tax Information** Complete Oincomplete Tax Reporting Country: United Kingdom General Business Information Business Entity Type: Company/Corporation Company Information Business Address Tax Identification Number O Country Specific Tax Information O Banking Details At list one of the Tax Identification Number is required. O Business Biography O Document Upload O Review and Submit Tax Type Tax Id Number Validation Country VAT REGISTRATION NUMBER GB346252309 × Delete (VAT) NI NUMBER × Delete Save Draft << Press Country Specific Tax Information \* Country: United Kingdom Tax Type VAT REGISTRATION NUMBER (VAT) -Tax Id: GB346252309 Discard

### **Banking Details**

Adding Bank Information

 Select the Add Bank Account button, CAVI will open a popup window to input banking details.

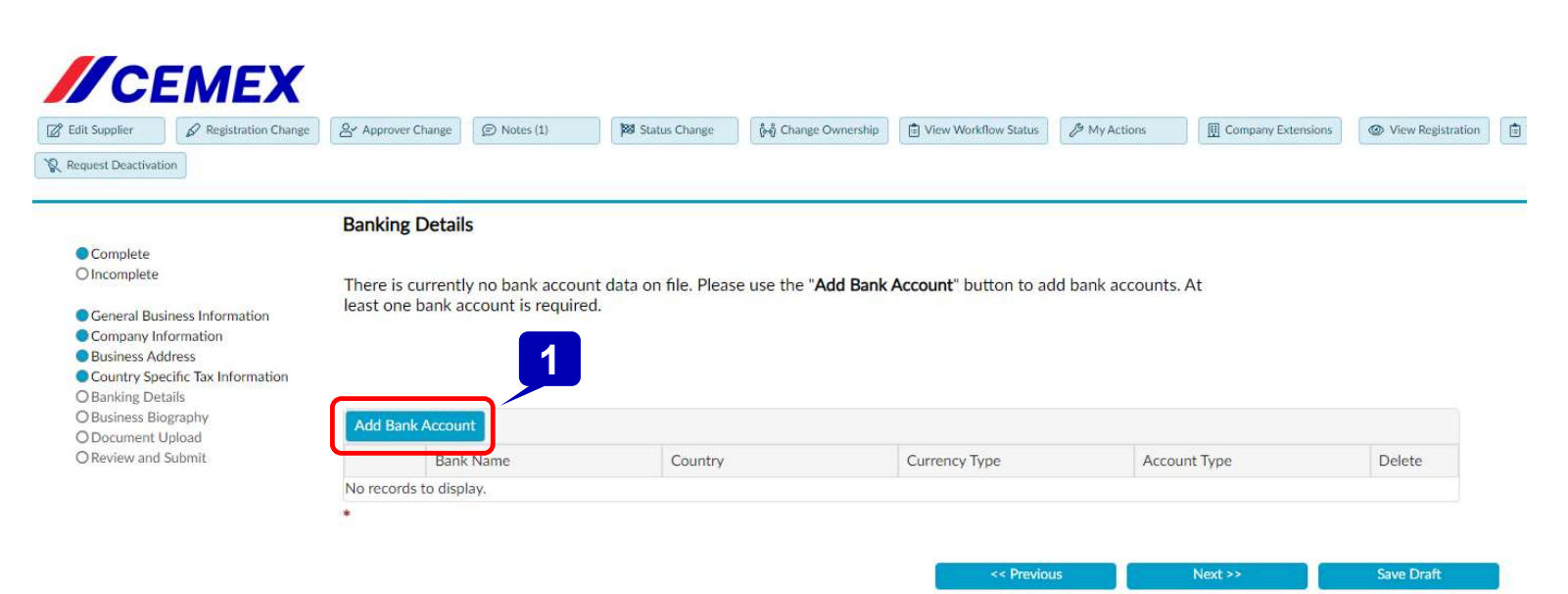

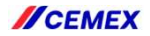

## **Banking Details**

Adding Bank Information

- 1. Fill in the **IBAN No** field, after that CAVI will automatically populate some other fields.
- 2. Click **OK**, to close the window.

Mandatory fields marked with (\*) must be fill in to continue.

| nk Country:                   | United Kingdom       |   |
|-------------------------------|----------------------|---|
| yment Currency:               | EUR European Euro    | ÷ |
| AN No:                        | GB928ARC200401819    |   |
| nk Swift Code:                | BUKBGB22XXX          |   |
| count Holder:                 | LUIS CARLOS ELIZONDO |   |
| ink Name:                     | BARCLAYS BANK UK PLC |   |
| nk Street Name:               | THYNNE STREET        |   |
| ink Address 2:                |                      |   |
| nk City/Town                  | BOLTON               |   |
| nk County/District:           |                      |   |
| nk State/Region:              | Bolton               |   |
| nk Postal Code:               | BL1 1XX              |   |
| nk Reference Number           |                      |   |
| you have Intermediary nking?: | No                   | • |

### **Banking Details**

Adding Bank Information

- 1. If you need to correct any banking details, you can click on the **Delete** button,
- 2. Then Add Bank Account button again to enter bank details correctly.
- 3. When done click **Next**, to continue.

| Supplier & Registration Change                      | <ul> <li>Approver Char</li> </ul> | ge 🖉 Notes (1)       | Status Change | ဖို့တို့ Change Ownership | View Workflow Status | Actions         | Company Extensions View | w Registration |
|-----------------------------------------------------|-----------------------------------|----------------------|---------------|---------------------------|----------------------|-----------------|-------------------------|----------------|
| est Deactivation                                    |                                   |                      |               |                           |                      |                 |                         |                |
| В                                                   | anking De                         | tails                |               |                           |                      |                 |                         |                |
| Complete 2                                          |                                   |                      |               |                           |                      |                 |                         |                |
|                                                     |                                   |                      |               |                           |                      |                 |                         |                |
| Seneral Business Information                        | Add Bank Ac                       | count                |               |                           |                      |                 |                         |                |
| Business Address                                    |                                   | Bank Name            | Country       |                           | Currency Type        | Account Type    | Delete                  |                |
| Country Specific Tax Information<br>Banking Details | 🥒 Edit                            | BARCLAYS BANK UK PLC | United Kin    | gdom                      | EUR European Euro    | Current/Checkin | ng X Dele               | te             |
| usiness Biography *                                 |                                   |                      |               |                           |                      |                 |                         |                |
| Document Upload                                     |                                   |                      |               |                           |                      |                 |                         |                |
| leview and Submit                                   |                                   |                      |               |                           |                      |                 |                         |                |

3

**Supplier Contact Information** 

1. Select Edit button, CAVI will open a pop-up window to input contact details.

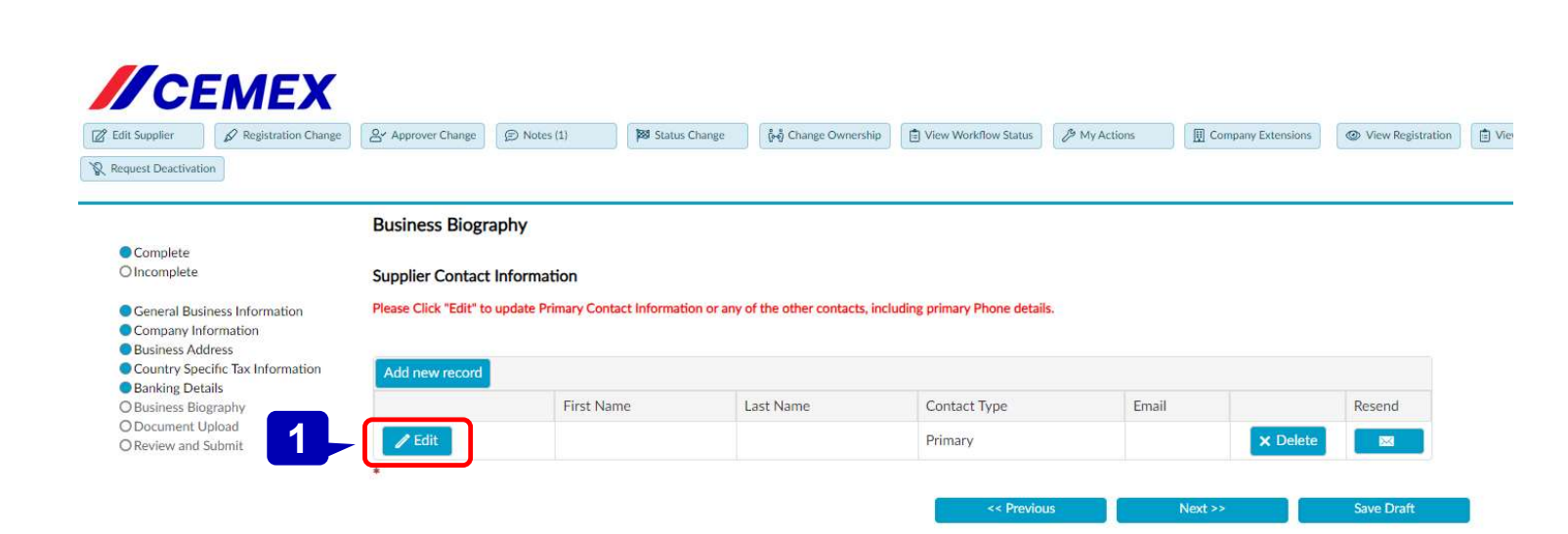

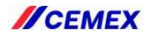

Supplier Contact Information

- Input all mandatory fields (\*) related to supplier's contact details.
- 2. Click on **Update** button
- 3. Click on **Ok** to close the window and continue.

|                             | Primary       | *          |                |
|-----------------------------|---------------|------------|----------------|
| First Name:                 | LUIS CARLOS   |            |                |
| Last Name:                  | ELIZONDO      | *          |                |
| Vendor Preferred Language:  | English 💌     |            |                |
| E-mail Id:                  | LUISCE@HOTMAI | L.COM *    |                |
| Confirm E-mail Id:          | LUISCE@HOTMAI | L.COM      |                |
|                             |               |            | 19551V - 18    |
| Туре                        |               | Number     | Extension      |
| Primary                     |               |            |                |
| Phone Type:                 | Primary       | <b>*</b> * |                |
|                             |               | *          |                |
| Phone Number                | +1234505708   |            |                |
| Phone Number:               | 6             |            |                |
| Phone Number:<br>Extension: |               |            |                |
| Phone Number:<br>Extension: |               |            | 2 Update Disca |

Supplier Contact Information

### 1. Click on **Next** to continue.

| quest Deactivation                                                                                                | Approver Change             | Notes (1)           | 🗱 Status Change          | ស្ខំ Change Ownership      | View Workflow Status   | My Actions | Company Extensions | View Registration |
|----------------------------------------------------------------------------------------------------|-----------------------------|---------------------|--------------------------|----------------------------|------------------------|------------|--------------------|-------------------|
| -                                                                                                    | Business Biograph           | Y                   |                          |                            |                        |            |                    |                   |
| Complete                                                                                                    |                             |                     |                          |                            |                        |            |                    |                   |
| Olncomplete                                                                                                    | Supplier Contact Info       | rmation             |                          |                            |                        |            |                    |                   |
| General Business Information                                                                                      | Please Click "Edit" to upda | ate Primary Contact | nformation or any of the | e other contacts, includin | g primary Phone detail | s.         |                    |                   |
| Company Information                                                                                               |                             |                     |                          |                            |                        |            |                    |                   |
| Dusiness Address                                                                                                  | Add new record              |                     |                          |                            |                        |            |                    |                   |
| Country Specific Tax Information                                                                                  |                             |                     | Last Name                | Contact Type               | Email                  |            |                    | Resend            |
| Country Specific Tax Information<br>Banking Details<br>Business Biography                                         | F                           | irst Name           |                          |                            |                        |            |                    |                   |
| Country Specific Tax Information<br>Banking Details<br>Business Biography<br>Document Upload<br>Deview and Submit | F<br>Edit                   | UIS CARLOS          | ELIZONDO                 | Primary                    | LUISCE@HO              | TMAIL.COM  | × Delete           |                   |
| Country Specific Tax Information<br>Banking Details<br>Business Biography<br>Document Upload<br>Review and Submit | Edit L                      | UIS CARLOS          | ELIZONDO                 | Primary                    | LUISCE@HO              | TMAIL.COM  | × Delete           |                   |

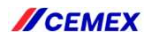

### **Document Upload**

- 1. Document Exception: You must select "YES"
- 2. Reason for the exemption: You must include this text: Former Manual Payment Vendor UK
- Include a document confirming bank details. This could be a form or invoice <u>showing/confirming vendor's</u> <u>banking details</u>. Upload it in PDF format by clicking on the "Add new record" button.

|                                                                                                    | 😤 Approver Change 😥 Notes 🙀 Status Change 👘 Change Ownership 🖻 View Workflow Status 🤌 My Actions 🗒 Company Extensions 💿 View Re                | gistratio |
|----------------------------------------------------------------------------------------------------|----------------------------------------------------------------------------------------------------|-----------|
| uest Deactivation                                                                                           |                                                                                                    |           |
|                                                                                                    | Document Upload                                                                                                    |           |
| Complete<br>Incomplete                                                                                      | Don't forget to click "Next" to continue.                                                                                                    |           |
| General Business Information<br>Company Information<br>Business Address<br>Country Specific Tax Information | For UK providers the documents can be obtained from the Companies House league:<br>https://www.gov.uk/government/organisations/companies-house |           |
| Banking Details<br>Business Biography                                                                       | Please download, fill out and sign the Modern Slavery Act: Modern Slavery Act                                                                  |           |
| Review and Submit                                                                                           | French/German/ Czech/Polish/ Croatian/Hebrew/ Arab<br>You must upload the documents from the list below. Select the name                       |           |
|                                                                                                    | Documents                                                                                                    |           |
|                                                                                                    | Exception                                                                                                    |           |
|                                                                                                    | Exception Ves Former Manual Payment vendor UK 2                                                                                                |           |
|                                                                                                    | Exception Former Manual Payment vendor UK 2*                                                                                                   |           |
|                                                                                                    | Exception<br>Reason<br>for the<br>exemption Former Manual Payment vendor UK 2                                                                  |           |

*ICEMEX* 

Save Draft

Next >>

### **Document Upload**

- 1. Select from **Document Type** dropdown the type of document Bank Information
- 2. Click the Select button, CAVI will open a window so you can select the file to upload.
- 3. Select Upload File
- Repeat previous steps as needed in case you may have more than one document to be uploaded.
- Files must be in **PDF format**.

| Cemex Supplier Manag | ement Portal File Upload            |                     |                          |  |
|----------------------|-------------------------------------|---------------------|--------------------------|--|
|                      | MFY                                 |                     |                          |  |
|                      |                                     |                     |                          |  |
|                      | 1                                   |                     |                          |  |
| Document Type:       | Select a Value 👻                    |                     |                          |  |
| File:                | 147C Form                           |                     |                          |  |
| Document Name:       | Additional Approvals                |                     |                          |  |
| Envirotion Date:     | Bank Information                    |                     |                          |  |
| Expiration Date.     | DD Authorization                    |                     |                          |  |
| Issue Date:          | Death Certificate                   |                     |                          |  |
|                      | Demanda o Contrato                  |                     | _                        |  |
|                      | Designation of Beneficiaries Letter | al File Upload      |                          |  |
|                      | Director/Owner information          | 13.6                | _                        |  |
|                      | Document Evidencing Legal Existence | X                   |                          |  |
|                      | Document Type: B                    | ank Information 👻   | 2                        |  |
|                      | Filer                               | Select              | י אר                     |  |
|                      | Decument Name                       |                     |                          |  |
|                      | Expiration Date:                    |                     |                          |  |
|                      | Issue Date:                         |                     |                          |  |
|                      | isite bate.                         |                     | ement Portal File Upload |  |
|                      |                                     | Upload File Discard | MEX                      |  |
|                      |                                     |                     | WILA                     |  |
|                      |                                     | Document Type       | Bank Information         |  |
|                      |                                     |                     | Invoice.pdf     Remove   |  |
|                      |                                     | File:               |                          |  |
|                      |                                     | Document Nam        | e:                       |  |
|                      |                                     | Expiration Date     |                          |  |
|                      |                                     | Issue Date:         |                          |  |
|                      |                                     | 3                   | Upload File Discard      |  |
|                      | MOSHEY                              |                     |                          |  |
|                      | // CEMEX                            |                     |                          |  |

### **Document Upload**

1. Click **Next** to continue with registration.

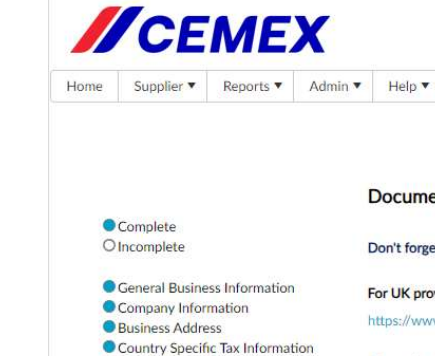

Banking Details

Business Biography

O Document Upload

O Review and Submit

```
      Document Upload

      Don't forget to click "Next" to continue.

      tion
      For UK providers the documents can be obtained from the Companies House league:
https://www.gov.uk/government/organisations/companies-house

      mation
      Please download, fill out and sign the Modern Slavery Act: Modern Slavery Act

      Please download, fill out and sign the Declaration of Third Party Compliance version in: Spanish/English/
French/Cerman/ Czech/Polish/ Croatian/Hebrew/ Arab
You must upload the documents from the list below. Select the name of each document in the Document Type field

      Documents
Exception
      Yes

      Reason
      Yes
```

| for the   |                                 |
|-----------|---------------------------------|
| exemption | Former Manual Payment Vendor UK |

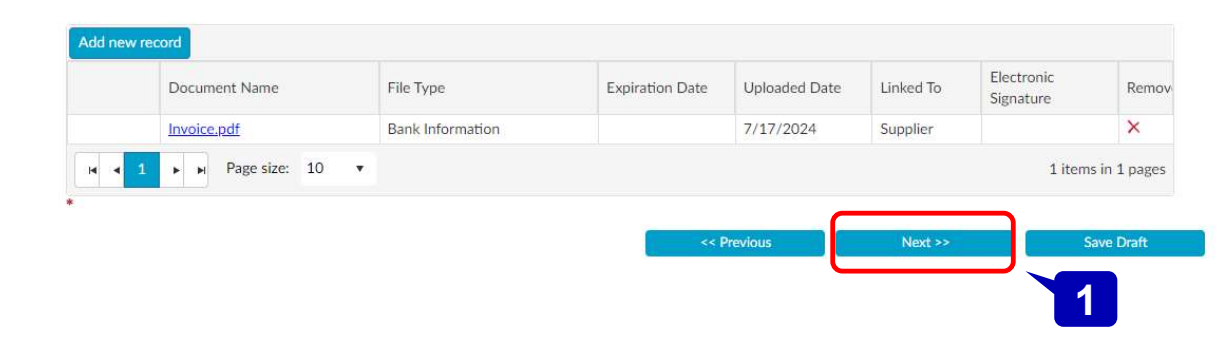

1.8

*ICEMEX* 

### **Review and Sumbit**

1. Click **Submit** to send request to "Proxy Approver", after his approval, then the request will go to Master Data Team for review.

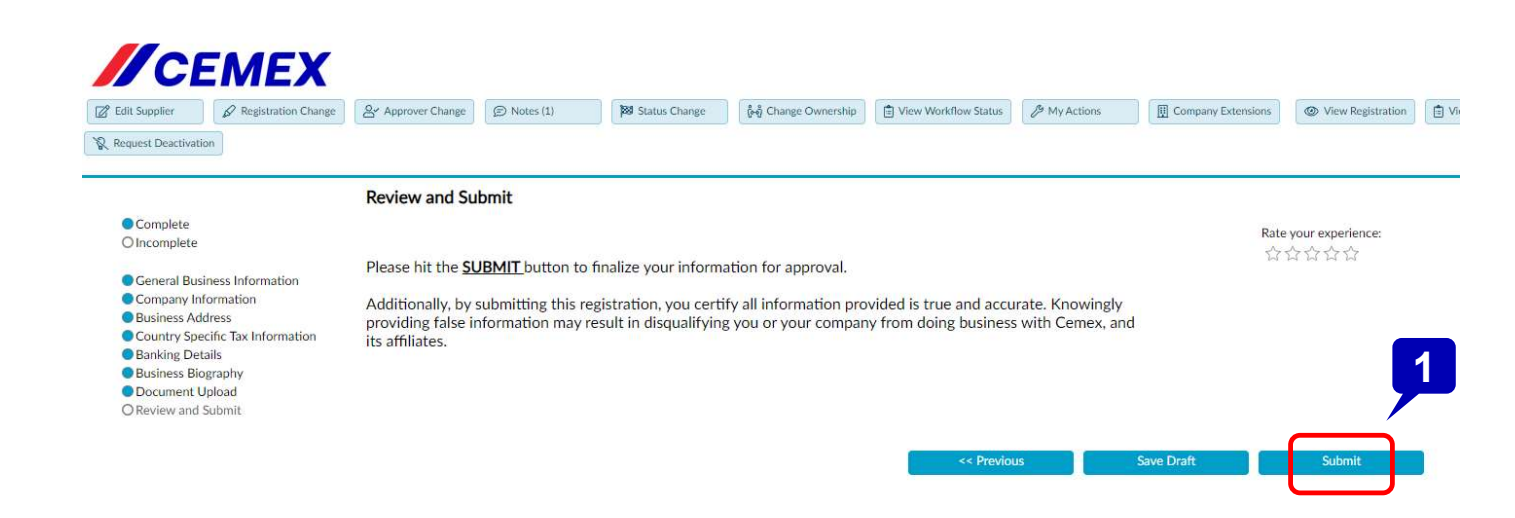

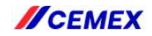

### **Notification**

You will **receive an email** with the confirmation that the registration was submitted.

IMPORTANT: Master Data Team will identify these requests when field Reason for Exemption = Former Manual Payment vendor UK

,and approval from **Alan Venning** is included in CAVI.

When previous conditions are met, the vendor creation request will have priority to be completed as soon as possible, before normal SLA.

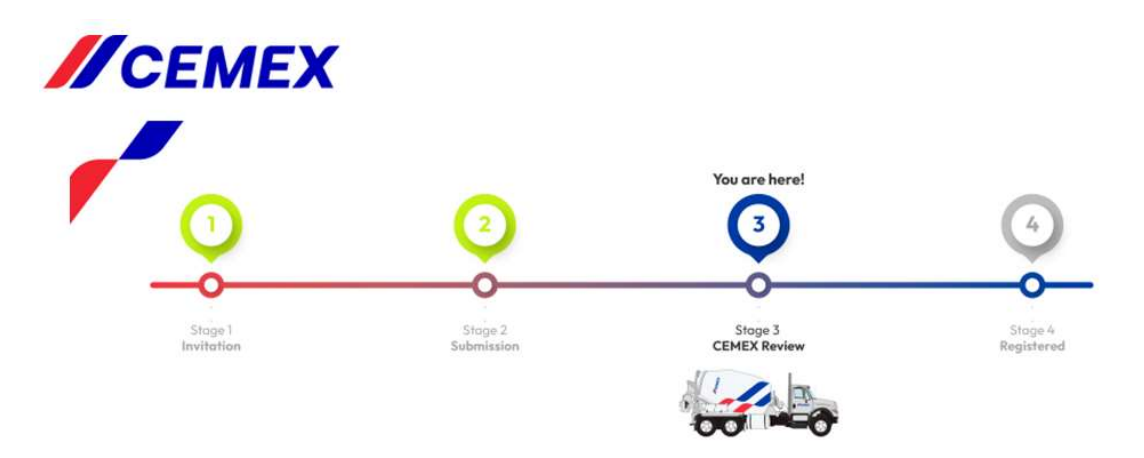

Greetings FERNANDA GARZA

We are happy to confirm that you have completed the submission of your Company's documents & information in our CEMEX Vendor Registration Portal.

Your information and documents are under review, we will contact you with next steps within 7 business days.

Do you need help or have questions? Please send us an email to the CEMEX Helpdesk team applicable to your country as indicated below.

| Country                 | Email                                                           |
|-------------------------|-----------------------------------------------------------------|
| United States           | masterdatateamusa@cemex.com                                     |
| Mexico                  | sharedservicecenter@cemex.com                                   |
| Latin America<br>Poland | sharedservicecenter@cemex.com<br>pl-vendor.master.css@cemex.com |
| France                  | fr-basefournisseur.hu@cemex.com                                 |
| United Kingdom          | gb-vendorhelpdesksscuk@cemex.com                                |
| Germany                 | de.Stammdaten.hu@cemex.com                                      |
| Spain                   | alta.deproveedores@cemex.com                                    |
| Czech Republic          | cz-suppliers@cemex.com                                          |
| Croatia                 | accountspayable.croatia@cemex.com                               |

Sincerely,

CEMEX Vendor Registration Team

#### THIS IS AN AUTOMATED MESSAGE GENERATED BY CEMEX PLEASE DO NOT REPLY DIRECTLY TO THIS MESSAGE.

APEX Analytix and the APEX Analytix Logo are registered trademarks of APEX Analytix. APEX Analytix - 1501 Highwoods Blvd, Suite 200-A, Greensboro, NC 27410

Powered by apexportal<sup>™</sup>

Copyright © 2023 Cemex Innovation Holding Ltd., Switzerland. All rights reserved.

*ICEMEX* 

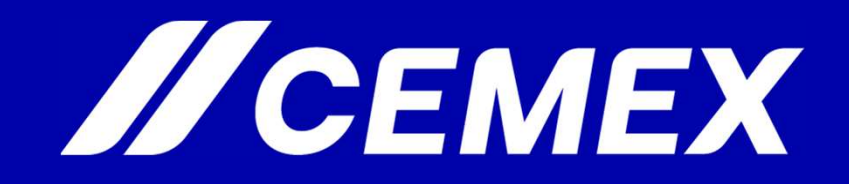

Copyright © 2023 Cemex Innovation Holding Ltd., Switzerland. All rights reserved.